## Zmiana przypisania dyscyplin w Bazie Wiedzy UPWr

Zgodnie z <u>Zarządzeniem Rektora nr 137/2021 z dnia 29 lipca 2021</u> wraz ze zmianami<sup>1</sup> osoby, których dorobek naukowy wykazywany jest na potrzeby ewaluacji działalności naukowej, składają oświadczenie upoważniające Uniwersytet Przyrodniczy we Wrocławiu do wykazania osiągnięć pracownika w procesie ewaluacji.

Osiągnięcia naukowca będą wykazywane w ramach dyscyplin naukowych reprezentowanych przez pracownika w UPWr.

Oświadczenie wraz z wykazem osiągnięć należy wygenerować z Bazy Wiedzy UPWr zgodnie z <u>instrukcją</u>.

Pytania dotyczące generowania wykazu osiągnięć oraz pojawiające się problemy można zgłaszać na adres <u>bazawiedzy@upwr.edu.pl</u> lub telefonicznie 71 320-5443 oraz 71 320-5156.

# Zawartość instrukcji

Anulowanie oświadczenia | **2** Zmiana przypisania dyscyplin do publikacji | **3** Zatwierdzanie i wydruk oświadczenia wraz z gotowym wykazem | **4** 

1

<sup>&</sup>lt;sup>1</sup> Zarządzenia zmieniające: Zarządzenie nr <u>123/2022</u>, Zarządzenie nr <u>189/2022</u> oraz Zarządzenie nr <u>6/2024</u>.

#### Anulowanie oświadczenia

- 1. Po zalogowaniu do systemu <u>Bazy Wiedzy</u> w profilu autora wybierz "*Raport dorobku"* (1).
- 2. Następnie wybierz "Oświadczenie upoważniające do wykazania osiągnięć pracownika UPWr" (2).
- 3. Kliknij "Pobierz" (3).

| Anna Bil                                                                  | olioteczna                                                                           |                                                                           |
|---------------------------------------------------------------------------|--------------------------------------------------------------------------------------|---------------------------------------------------------------------------|
| Biblioteka Głó<br>Email: bazawiedz                                        | wna 🔽<br>y@upwredu.pl                                                                |                                                                           |
| Profil Publikacje Patenty Cyto                                            | wania Statystyki Współpraca                                                          |                                                                           |
|                                                                           |                                                                                      |                                                                           |
| Uwzględnij udział w pracach wieloośrc                                     | dkowych                                                                              | •                                                                         |
| Uwzględnij udział w pracach wieloośrc<br>Podsumowanie dorobku             | Kreator raportu                                                                      | × Identyfikatory                                                          |
| Uwzględnij udział w pracach wieloośre Podsumowanie dorobku Raport dorobku | Kreator raportu       Oświadczenie upoważniające do wykazania osiągnięć pracownika U | Identyfikatory       PWr ~       Ib https://orcid.org/0000-0002-7995-4282 |

4. W zatwierdzonym oświadczeniu wybierz przycisk "Anuluj oświadczenie" (4).

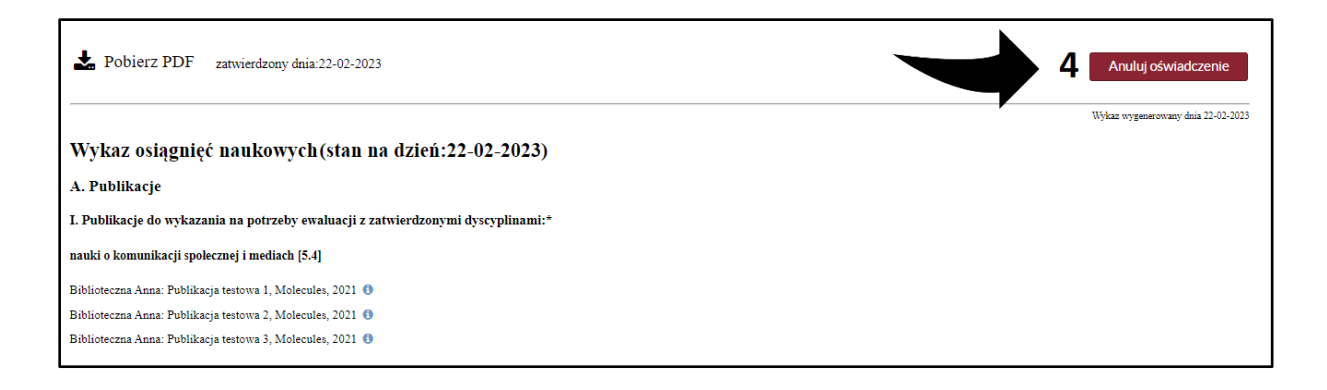

### Zmiana przypisania dyscyplin

- 5. Przejdź do osiągnięcia wymagającego zmiany przypisania dyscypliny. Wybierz je zaznaczając kwadrat przy opisie (5).
- 6. Wybierz przycisk "Określ dyscyplinę naukową wybranych publikacji" (6).

| WYDRUK KONTROLNY                                                                                                    |
|----------------------------------------------------------------------------------------------------|
| Wykaz osiągnięć naukowych                                                                                                |
| A. Publikacje                                                                                                    |
| I. Publikacje do wykazania na potrzeby ewaluacji z zatwierdzonymi dyscyplinami:*                                         |
| 🗆 nauki o komunikacji społecznej i mediach [5.4]                                                                         |
| 5 ⊠Biblioteczna Anna: Publikacja testowa 1, Molecules, 2022 0                                                            |
| 🗌 Biblioteczna Anna: Publikacja testowa 2, Molecules, 2022 🚯                                                             |
| 🗌 Biblioteczna Anna: Publikacja testowa 3, Molecules, 2022 🟮                                                             |
| II. Publikacje wymagające zatwierdzenia dyscypliny **                                                                    |
| Brak publikacji.                                                                                                    |
| III. Publikacje niewykazywane na potrzeby ewaluacji**                                                                    |
| 3.1. Publikacje przypisane do dyscyplin innych niż deklarowane w Załączniku nr 1 do zarządzenia nr 123/2022 Rektora UPWr |
| Brak publikacji.                                                                                                    |
| 3.2. Publikacje nieprzypisane do żadnej dyscypliny                                                                       |
| Brak publikacji.                                                                                                    |
| 6 Określ dyscyplinę naukową wybranych publikacji                                                                         |

7. Odznacz pole "Pomiń publikacje z już zatwierdzoną dyscypliną naukową" (7).

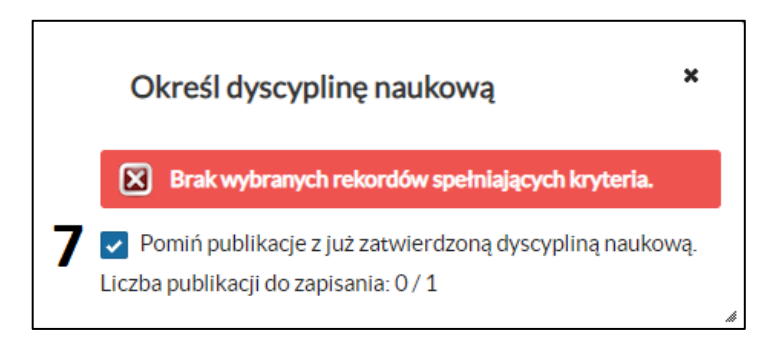

- 8. Wybierz inną dyscyplinę lub zaznacz jej brak (8).
- 9. Obowiązkowo zaznacz w kwadracie "Potwierdzenie autora" (9).
- 10. Kliknij "Zastosuj" (10).

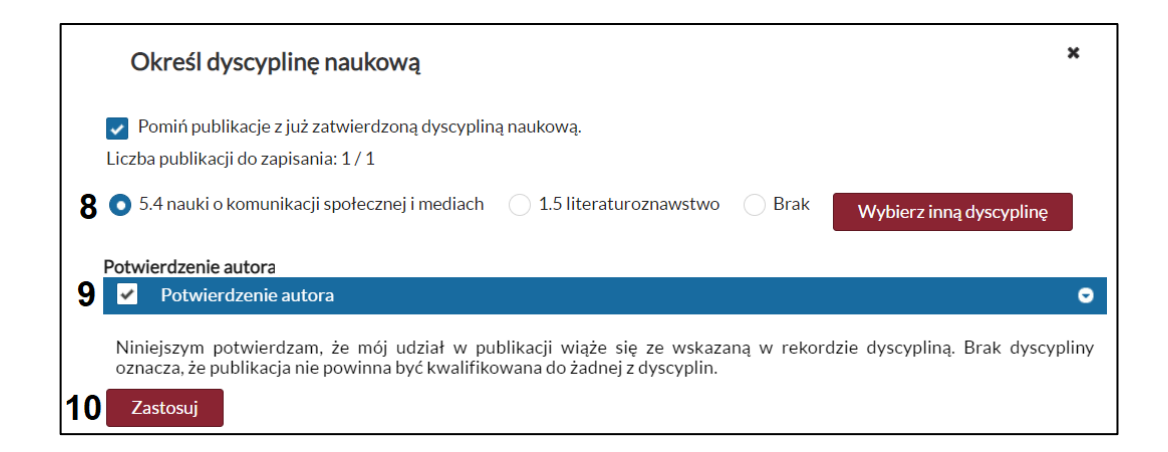

#### Zatwierdzanie i wydruk oświadczenia wraz z gotowym wykazem

11. Przed wydrukiem gotowego dokumentu, system poprosi o zatwierdzenie wprowadzonych zmian. Potwierdź wybór dyscyplin w publikacjach i patentach przyciskiem "Złóż oświadczenie" / "Zatwierdź" (11) u dołu oświadczenia. Przycisk "Złóż oświadczenie" / "Zatwierdź" zamyka okno kreatora raportu.

| 3.2. Patenty i prawa ochronne nieprzypisane do żadnej dyscypliny |
|------------------------------------------------------------------|
| Brak patentów i praw ochronnych.                                 |
| Określ dyscyplinę naukową wybranych patentów i praw ochronnych   |
| 3.3. Patenty i prawa ochronne nieafiliowane przy uczelni (UPWr)  |
| Brak patentów i praw ochronnych.                                 |
| 3.4. Patenty i prawa ochronne pomijane przy ewaluacji            |
| Brak patentów i praw ochronnych.                                 |
|                                                                  |
| Pobierz PDF 11 Złóż oświadczenie                                 |

12. Po dokonaniu zmian przypisania dyscyplin i zatwierdzeniu, należy wydrukować oświadczenie wraz z wykazem, który stanowi załącznik do oświadczenia. W tym celu kliknij "*Pobierz PDF*" (12) u góry oświadczenia.

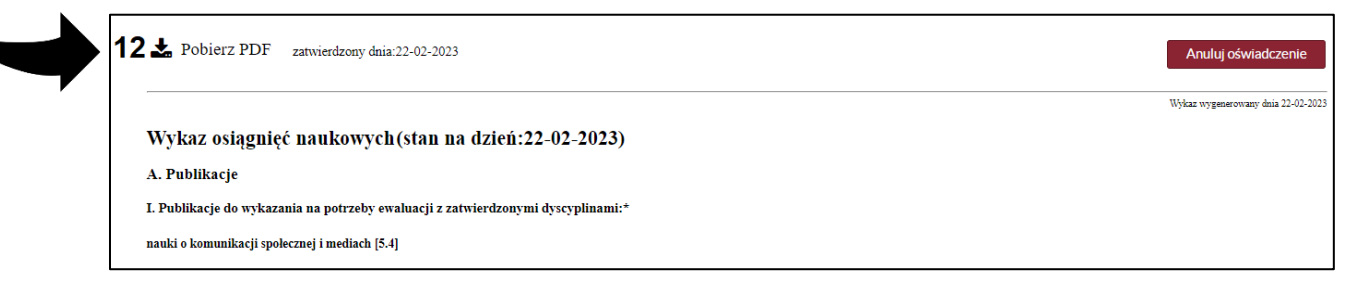

- 13. Oświadczenie **wraz z wykazem** należy wydrukować, podpisać i przekazać Przewodniczącemu właściwej rady naukowej dyscypliny.
- 14. Wydruk oświadczenia prezentuje publikacje, które zostaną uwzględnione w ewaluacji.

4